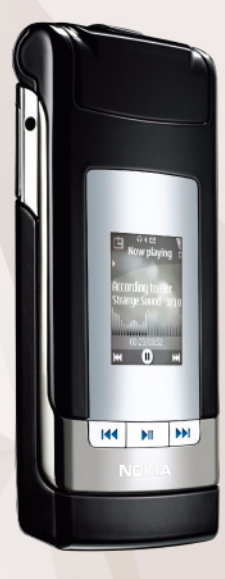

NOKIA Nseries

## Czat Nokia N76-1

#### BRAK GWARANCJI

Dostarczone wraz z urządzeniem aplikacie autorstwa osób trzecich mogły zostać opracowane przez osoby lub firmy niepowiązane z firmą Nokia i moga być własnościa takich osób lub firm. W odniesieniu do tych aplikacji firmie Nokia nie przysługuja żadne prawa autorskie ani inne prawa własności intelektualnej. Nokia nie ponosi żadnej odpowiedzialności za obsługe użytkowników końcowych. za prawidłowość działania tych aplikacji, za zawarte w nich informacje ani inne materiały. Firma Nokia nie udziela też żadnych gwarancji na te aplikacje. PRZEZ FAKT UŻYCIA TYCH APLIKACJI ICH UŻYTKOWNIK PRZYJMUJE DO WIADOMOŚCI. ŻE ZOSTAŁY ONE DOSTARCZONE "TAK. JAK SA". BEZ JAKICHKOLWIEK. JAWNYCH LUB DOROZUMIANYCH GWARANCJI W MAKSYMALNYM DOPUSZCZALNYM PRZEZ PRAWO ZAKRESIE, UŻYTKOWNIK PRZY IMU JE TEŻ DO WIADOMOŚCI, ŻE ANI FIRMA NOKIA ANI PODMIOTY Z NIA ZWIAZANE NIE SKŁADAJA ŻADNYCH ZAPEWNIEŃ ANI OŚWIADCZEŃ, TAK WYRAŹNYCH JAK I DOROZUMIANYCH, DOTYCZACYCH MIEDZY INNYMI, LECZ NIE WYŁACZNIE, TYTUŁU PRAWNEGO DO APLIKACJI, ICH JAKOŚCI. HANDLOWEJ, PRZYDATNOŚCI DO OKREŚLONEGO CELU I NIENARUSZANIA PRZEZ NIE JAKICHKOLWIEK PRAW OSÓB TRZECICH. W TYM PRAW Z PATENTÓW, PRAW AUTORSKICH, ZNAKÓW TOWAROWYCH I INNYCH PRAW.

#### © 2007 Nokia. Wszelkie prawa zastrzeżone.

Nokia, Nokia Connecting People, Nseries i N76 są znakami towarowymi lub zarejestrowanymi znakami towarowymi firmy Nokia Corporation. Inne nazwy produktów i firm wymienione w niniejszym dokumencie mogą być znakami towarowymi lub nazwami handlowymi ich właścicieli.

Firma Nokia promuje politykę nieustannego rozwoju. Firma Nokia zastrzega sobie prawo do wprowadzania zmian i usprawnień we wszelkich produktach opisanych w tym dokumencie bez uprzedniego powiadomienia.

W ŻADNYM WYPADKU I W MAKSYMALNYM DOPUSZCZALNYM PRZEZ PRAWO ZAKRESIE FIRMA NOKIA ANI ŻADEN Z JEJ LICENCJOBIORCÓW NIE PONOSZĄ ODPOWIEDZIALNOŚCI ZA JAKĄKOLWIEK UTRATĘ DANYCH LUB ZYSKÓW ANI ZA ŻADNE SZCZEGÓLNE, PRZYPADKOWE, WTÓRNE LUB POŚREDNIE SZKODY POWSTAŁE W DOWOLNY SPOSÓB.

W urządzeniu mogą być zapisane zakładki oraz łącza do witryn innych, niepowiązanych z firmą Nokia organizacji. Dostęp do witryn innych, niepowiązanych z firmą Nokia organizacji możliwy jest również za pośrednictwem urządzenia. Firma Nokia nie jest związana z tymi organizacjami, nie wspiera ich witryn ani nie odpowiada za nie. Jeśli zdecydujesz się z nich korzystać, zastosuj środki ostrożności zarówno w odniesieniu do zabezpieczeń, jak i materiałów. ZAWARTOŚĆ TEGO DOKUMENTU PRZEDSTAWIONA JEST "TAK JAK JEST". NIE UDZIELA SIĘ JAKICHKOLWIEK GWARANCIJ, ANI WYRAŹNYCH, ANI DOROZUMIANYCH, WŁĄCZAJĄC W TO, LECZ NIE OGRANICZAJĄC TEGO DO, JAKICHKOLWIEK DOROZUMIANYCH GWARANCJI UŻYTECZNOŚCI HANDLOWEJ LUB PRZYDATNOŚCI DO OKREŚLONEGO CELU, CHYBA ŻE TAKOWE WYMAGANE SĄ PRZEZ PRZEPISY PRAWA. FIRMA NOKIA ZASTRZEGA SOBIE PRAWO DO DOKONYWANIA ZMIAN W TYM DOKUMENCIE LUB WYCOFANIA GO W DOWOLNYM CZASIE BEŻ UPRZEDNIEGO POWIADOMIENIA.

Dostępność poszczególnych produktów oraz przeznaczonych do nich aplikacji i usług może się różnić w zależności od regionu. Szczegóły, w tym dostępność opcji językowych, należy sprawdzić u sprzedawcy produktów Nokia.

Niektóre operacje i funkcje zależą od karty SIM i/lub sieci, usług MMS bądź zgodności urządzeń i obsługiwanych formatów materiałów. Za niektóre usługi pobierana jest osobna opłata.

Więcej ważnych informacji o swoim urządzeniu znajdziesz w instrukcji obsługi. WYDANIE 2, PL

## Czat

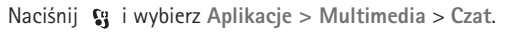

Czat (usługa sieciowa) polega na szybkiej wymianie wiadomości tekstowych z innymi osobami, które korzystają z tej usługi. Czat można prowadzić z jedną osobą lub z grupą osób o wspólnych zainteresowaniach. Różni usługodawcy udostępniają kompatybilne serwery czatu, do których można się logować po uprzedniej rejestracji w usłudze czatu. Dostępne funkcje zależą od usługodawcy.

Wybierz Rozmowy, aby rozpocząć lub kontynuować rozmowę z użytkownikiem czatu; Kontakty czatu, aby utworzyć, zmienić lub wyświetlić status online kontaktów czatu; Grupy czatu, aby rozpocząć lub kontynuować rozmowę w grupie z wieloma użytkownikami czatu; lub Nagrane czaty, aby przejrzeć wcześniejszą, zapisaną sesję czatu.

### Otrzymywanie ustawień czatu

Aby można było korzystać z usługi, należy najpierw zapisać ustawienia dostępu do niej. Ustawienia te możesz odebrać w postaci wiadomości tekstowej od usługodawcy, który oferuje daną usługę czatu. Można je też wprowadzić ręcznie. Patrz "Ustawienia serwera czatu", s. 6.

### Połączenie z serwerem czatu

- Aby połączyć się z serwerem czatu, otwórz widok Czat i wybierz Opcje > Zaloguj się. Aby zmienić wykorzystywany serwer czatu i zapisać nowe serwery, patrz "Ustawienia serwera czatu", s. 6.
- 2 Wpisz identyfikator użytkownika i hasło, a następnie naciśnij 
  aby się zalogować. Identyfikator użytkownika i hasło do serwera czatu otrzymasz od usługodawcy.
- 3 Aby się wylogować, wybierz Opcje > Wyloguj się.

### Zmiana ustawień czatu

Wybierz Opcje > Ustawienia > Ustawienia czatu i jedną z następujących opcji:

Użyj nazwy (widoczne tylko, jeśli serwer obsługuje grupy czatu) – aby wpisać pseudonim, wybierz Tak.

Pokaż moją dostępność – aby pozwolić innym użytkownikom na sprawdzenie, czy jesteś online, wybierz Dla wszystkich. Przyjmuj wiadom. od – aby umożliwić otrzymywanie wiadomości od wszystkich użytkowników, wybierz Wszystkich.

Przyjmuj zaprosz. od – aby zezwolić na wysyłanie zaproszeń jedynie swoim kontaktom w czacie, wybierz Tylko kontak. czatu. – zaproszenia czatu są wysyłane przez użytkowników, którzy są Twoimi kontaktami czatu i chcą Cię zaprosić do swoich grup.

Szybkość odb. wiad. – wybierz szybkość wyświetlania nowych wiadomości.

Sortuj kontak. czatu – wybierz sposób sortowania kontaktów czatu: Alfabetycznie lub Wg stanu online.

Odświeżanie dostępn. – aby wybrać sposób aktualizacji informacji o tym, czy Twoje kontakty są w trybie online czy offline, wybierz Automatyczne lub Manualne.

Kontakty offline – wybierz, czy na liście kontaktów czatu mają być wyświetlane osoby, które mają status offline.

Kolor własnych wiad. – wybierz kolor własnych wiadomości błyskawicznych.

Kolor odbieran. wiad. – wybierz kolor odbieranych wiadomości błyskawicznych.

Dźwięk sygnału czatu – zmień dźwięk odtwarzany przy otrzymaniu nowej wiadomości błyskawicznej.

# Wyszukiwanie grup czatu i użytkowników

Aby wyszukać grupy, w widoku Grupy czatu wybierz Opcje > Znajdź. Możesz wyszukiwać według Nazwa grupy, Temat i Członkowie (identyfikatora użytkownika).

Aby wyszukać użytkowników, w widoku Kontakty czatu wybierz Opcje > Nowy kontakt czatu > Szukaj w serwerze. Możesz wyszukiwać według Nazwa użytkownika, ID użytkownika, Numer telefonu i Adres e-mail.

### Dołączanie do grup czatu

Widok Grupy czatu wyświetla listę grup czatu, które zostały zapisane lub z którymi istnieje połączenie.

Aby dołączyć do zapisanej grupy czatu, naciśnij 💽.

Aby opuścić grupę czatu, wybierz Opcje > Opuść grupę czatu.

### Czat

Po dołączeniu do grupy czatu możesz czytać wymieniane między użytkownikami wiadomości, a także wysyłać własne.

Aby wysłać wiadomość, wpisz jej treść w polu edytora wiadomości i naciśnij  $\bigodot$  .

Aby wysłać prywatną wiadomość do uczestnika czatu, wybierz Opcje > Wyślij wiad. prywat..

Aby odpowiedzieć na otrzymaną prywatną wiadomość, wybierz ją, a następnie wybierz Opcje > Odpowiedz.

Aby zaprosić do dołączenia się do grupy użytkowników czatu, którzy są Twoimi kontaktami i są w trybie online, wybierz Opcje > Wyślij zaproszenie.

Aby zablokować możliwość otrzymywania wiadomości od określonych uczestników czatu, wybierz Opcje > Opcje blokowania.

### Nagrywanie czatów

Aby nagrać wiadomości wymieniane podczas rozmowy lub wysyłane podczas połączenia z grupą czatu, wybierz Opcje > Nagrywaj czat. Aby zatrzymać nagrywanie, wybierz Opcje > Zatrzymaj nagrywanie. Aby przejrzeć nagrane czaty, w głównym widoku wybierz Nagrane czaty.

# Przeglądanie i rozpoczynanie rozmów

Widok Rozmowy wyświetla listę indywidualnych uczestników rozmowy, z którymi prowadzisz rozmowę. Trwające rozmowy są automatycznie zamykane przy wyjściu z widoku Czat.

Aby przejrzeć rozmowę, przewiń do uczestnika i naciśnij **O**.

Aby kontynuować rozmowę, wpisz swoją wiadomość i naciśnij **O**.

Aby wrócić do listy rozmów bez kończenia rozmowy, wybierz Wróć. Aby zakończyć rozmowę, wybierz Opcje > Zakończ rozmowę.

Aby rozpocząć nową rozmowę, wybierz Opcje > Nowa rozmowa.

Aby zapisać uczestnika rozmowy w kontaktach czatu, wybierz Opcje > Dod. do kont. czatu.

Aby wysyłać automatyczne odpowiedzi na przychodzące wiadomości, wybierz Opcje > Włącz autoodpow. Pozwala to nadal otrzymywać wiadomości.

### Kontakty czatu

W widoku Kontakty czatu możesz pobrać listy kontaktów czatu z serwera lub też dodać nowy kontakt czatu do listy kontaktów. Po zalogowaniu się do serwera używana wcześniej lista kontaktów czatu jest automatycznie pobierana z serwera.

### Ustawienia serwera czatu

Wybierz Opcje > Ustawienia > Ustawienia serwerów. Ustawienia można odebrać w postaci specjalnej wiadomości tekstowej od usługodawcy oferującego usługę czatu. Identyfikator użytkownika i hasło otrzymasz od usługodawcy po zarejestrowaniu w usłudze. Jeśli nie znasz swojego identyfikatora użytkownika lub hasła, skontaktuj się z usługodawcą.

Serwery – przejrzyj listę wszystkich zdefiniowanych serwerów czatu.

Serwer domyślny – zmień serwer czatu, z którym chcesz się połączyć.

Typ logow. do czatu – aby zalogować się automatycznie po uruchomieniu aplikacji Czat, wybierz Przy uruch. aplik..

Aby dodać nowy serwer do listy serwerów czatu, wybierz Serwery > Opcje > Nowy serwer. Wprowadź następujące ustawienia:

Nazwa serwera - nazwa serwera czatu.

Punkt dost. w użyciu – punkt dostępowy, który ma być używany przy łączeniu się z tym serwerem.

Adres internetowy - adres URL serwera czatu.

ID użytkownika – Twój identyfikator użytkownika.

Hasło – Twoje hasło.